# PROPPG

PRÓ-REITORIA DE PESQUISA E PÓS-GRADUAÇÃO

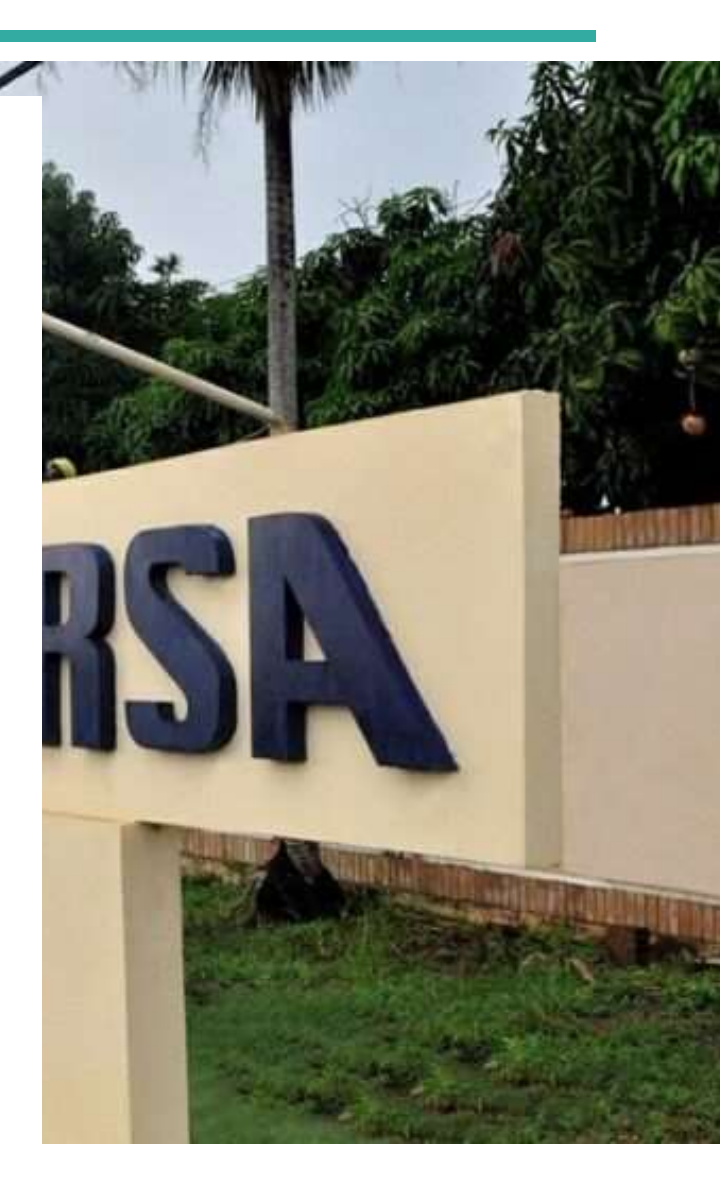

# MANUAL

ENVIO DE RELATÓRIO FINAL E EMISSÃO DE PARECER DO ORIENTADOR

### **IMPORTANTE**

Este manual é meramente ilustrativo, devendo o(a) discente preencher os campos de acordo com a sua solicitação. É de inteira responsabilidade do(a) discente o preenchimento e a veracidade das informações prestadas

# DÚVIDAS

Contactar a Divisão de Pesquisa e Inovação no E-mail: proppg.dpi@ufersa.edu.br.

# MÓDULO I – ENVIO DO RELATÓRIO FINAL (DISCENTE)

#### 1. Para enviar o relatório final, o discente deve acessar o SIGAA, clicar na aba Pesquisa > Relatórios de Iniciação Científica > Relatórios Finais > Enviar.

| NTRO DE C               | (Deslogar)<br>TÉNCIAS AGRÁRIAS (11.01.00.11)                                          |       |                                       | Seme  | tre atual: 2024.1 | 🥮 Módulos 🐋 Menu Disce | ente   | 🖆 Caixa Postal 🄗 Alterar senha | 🍗 Abrir Chanuado             |
|-------------------------|---------------------------------------------------------------------------------------|-------|---------------------------------------|-------|-------------------|------------------------|--------|--------------------------------|------------------------------|
| Ensino                  | 🌙 Pesquisa  😻 Extensão 🛛 🦓 Ações (                                                    | de Er | nsino 🐺 Monitoria                     | 📑 Bib | lioteca 🚨 Bolsas  | Estágio                | Relaçõ | es Internacionais              | Outros                       |
|                         | Projeto de Pesquisa                                                                   | •     |                                       |       |                   |                        |        | He                             | nsagens                      |
| Não há n                | Plano de Trabalho<br>Relatórios de Iniciação Científica<br>Certificados e Declarações |       |                                       |       |                   |                        |        | and the first open till        |                              |
|                         |                                                                                       |       | Relatórios Parciais                   |       | +                 |                        |        | e Perm                         |                              |
|                         |                                                                                       |       | <ul> <li>Relatórios Finais</li> </ul> |       | s • Enviar        |                        |        | Meus Dados Pessoais            |                              |
| l                       | Congresso de Iniciação Científica                                                     | •     |                                       |       | Consultar         |                        |        |                                |                              |
| TURMAS I                | DO SEMESTRE                                                                           |       |                                       |       |                   |                        |        |                                |                              |
| ltimas Atu              | ializações                                                                            |       |                                       |       |                   | << Parar >>            | >      |                                |                              |
| 06/08/202<br>Novo Tópic | 4 - ANATOMIA E MORFOLOGIA VEGET/<br>o de Aula: Não Haverá Aula                        | AL (1 | 200699) (2024.1)                      |       |                   |                        |        | Con Fórum<br>de                | Acesso Externo<br>Periodicos |
|                         | Componente Curricular                                                                 |       | Local                                 |       | Horário           | Chat                   |        | CURSO                          | CAPES                        |
| 2024.1                  |                                                                                       |       |                                       |       |                   |                        |        |                                | 100                          |

#### 2. Selecionar o plano de trabalho associado ao relatório que será enviado.

| UFERSA - SIGAA -                                            | Sistema Integrado de Gestão de A                                                                                                    | tividades Acadêmicas                | A+ A-                        | -   Ajuda?   Tempo a    | le Sessão: 00:24 SAIR   |  |  |  |  |
|-------------------------------------------------------------|----------------------------------------------------------------------------------------------------|-------------------------------------|------------------------------|-------------------------|-------------------------|--|--|--|--|
| CENTRO DE CIENCIAS AGRA                                     | <b>Deslogar)</b><br>ÁRIAS (11.01.00.11)                                                                                                    | Semestre atual: 2024.1              | 🎯 Módulos<br>🗠 Menu Discente | 🐠 Caixa Postal 🄗 🧖      | ≽ Abrir Chamado         |  |  |  |  |
| PORTAL DO DISCENT                                           | re > Envio de Relatório Final d                                                                                                    | e Iniciação à Pesquisa              |                              |                         |                         |  |  |  |  |
| Bem-vindo ao envio<br>Abaixo estão listados o<br>escolhido. | Bem-vindo ao envio de relatórios finais.<br>Abaixo estão listados os seus planos de trabalho em andamento. Clique na seta para acessar o formulário de envio do relatório final para o plano de trabalho<br>escolhido. |                                     |                              |                         |                         |  |  |  |  |
|                                                             |                                                                                                    | 🕥: Enviar Relatório                 |                              |                         |                         |  |  |  |  |
|                                                             |                                                                                                    | MEUS PLANOS DE TRABALHO             |                              |                         |                         |  |  |  |  |
| Título                                                      | Orientador                                                                                                    | Cota                                | Modalidad                    | e Relatório sub         | metido?                 |  |  |  |  |
| PROJETO PID10011-2019                                       |                                                                                                    | IC 2023                             | -2024 PIBIC (IC)             | Л                       | lão 📫 🕥                 |  |  |  |  |
| PROJETO PID10011-2019                                       |                                                                                                    | IC 2022                             | -2023 PIBIC (IC)             | s                       | Sim 🕥                   |  |  |  |  |
|                                                             | 2                                                                                                    | plano(s) de trabalho encontrac      | lo(s)                        |                         |                         |  |  |  |  |
|                                                             |                                                                                                    | Portal do Discente                  |                              |                         |                         |  |  |  |  |
| SIGAA   Superintendência                                    | de Tecnologia da Informação e Comunica                                                                                                    | ação - (84) 3317-8210   Copyright @ | ) 2006-2024 - UFRN - sig     | g-prd-sigaa03.ufersa.ed | lu.br.sigaa03 - v4.11.3 |  |  |  |  |

# 3. Preencher todos os itens exigidos no relatório, gravar e enviar.

| ERSA - SIG                                                   | AA - Sistema Integrado de G                                                                                                    | Coldo de Alvida                                                                                                    |                                                                                                    |                                                                                                    |                                                        |             |                |
|--------------------------------------------------------------|----------------------------------------------------------------------------------------------------|----------------------------------------------------------------------------------------------------|----------------------------------------------------------------------------------------------------|----------------------------------------------------------------------------------------------------|--------------------------------------------------------|-------------|----------------|
| TRO DE CIÊNCIA                                               | (Deslogar)                                                                                                    |                                                                                                    | Semestre atual: 2024                                                                                                    | 4.1 🥥 Módulos                                                                                                    | 🔞 Caixa Postal                                         | <u>&gt;</u> | Abrir Chamado  |
|                                                              |                                                                                                    |                                                                                                    |                                                                                                    | 📲 Menu Discente                                                                                                    | Alterar senha                                          |             |                |
| ORTAL DO DIS                                                 | scente > Relatório Final di                                                                                                    | ε Ινιςιαção Ci                                                                                                    | ENTÍFICA                                                                                                    |                                                                                                    |                                                        |             |                |
| em-vindo ao (                                                | Cadastro de Relatório Final de I                                                                                                    | Iniciação à Peso                                                                                                    | quisa.                                                                                                    |                                                                                                    |                                                        |             |                |
| ual a diferença                                              | entre Apenas Gravar e Gravar e Er                                                                                                    | nviar?                                                                                                    |                                                                                                    |                                                                                                    |                                                        |             |                |
| nenas Gravar                                                 | · Salva o que você digitou até o mo                                                                                                    | mento mas não                                                                                                    | submete ao seu orientad                                                                                                    | or É apapas um rascupho                                                                                                    | Sendo assimi você                                      | ode ter     | minar o seu    |
| elatório em um o                                             | outro momento, podendo parar e o                                                                                                    | ontinuar quantas                                                                                                    | vezes for necessário.                                                                                                    |                                                                                                    | . Sendo assim, voce                                    | , poue ten  | innar o sea    |
| las atenção com<br>elatório.                                 | n relação ao prazo de envio, se o re                                                                                                    | elatório não for en                                                                                                    | iviado dentro do prazo in                                                                                                    | formado no calendário ac                                                                                                    | adêmico você não po                                    | oderá mai   | is enviar este |
| ravar o Envia                                                | rr Equip o relatório para o ceu orier                                                                                                    | atador emitir o pa                                                                                                    | recer Denois desta etan                                                                                                    | a voce pão poderá mais e                                                                                                    | ditar o texto. Use es                                  | ta oncão    | comente        |
| uando seu relato                                             | ório estiver pronto.                                                                                                    | itador emitir o pa                                                                                                    | rrecer. Depois desta etap                                                                                                    | a voce nao podera mais e                                                                                                    | ultar o texto. Ose es                                  | ita opçao : | somente        |
| <ul><li>c) fechar ajuda</li></ul>                            |                                                                                                    |                                                                                                    |                                                                                                    |                                                                                                    |                                                        |             |                |
|                                                              |                                                                                                    | - /                                                                                                    | ″                                                                                                    | - /                                                                                                    |                                                        |             |                |
|                                                              | Discente: 2022010                                                                                                    | 431 -                                                                                                    | FINAL DE INICIAÇÃO                                                                                                    | CIENTIFICA                                                                                                    |                                                        |             |                |
|                                                              | Orientador:                                                                                                    |                                                                                                    |                                                                                                    |                                                                                                    |                                                        |             |                |
| Título                                                       | do Plano de Trabalho:                                                                                                    |                                                                                                    |                                                                                                    |                                                                                                    |                                                        |             |                |
|                                                              | Tipo de Pesquisa:* O Pesq                                                                                                    | uisa Científica                                                                                                    | Pesquisa Tecnológica                                                                                                    |                                                                                                    |                                                        |             |                |
|                                                              | Progresso da Pesquisa:* O Em a                                                                                                    | indamento OCo                                                                                                    | ncluída                                                                                                    |                                                                                                    |                                                        |             |                |
| OBJETIVOS DE                                                 | E DESENVOLVIMENTO SUSTENTA                                                                                                    | ÁVEL DA AGEND                                                                                                    | a 2030 da ONU*                                                                                                    |                                                                                                    |                                                        |             |                |
| Acabar co<br>Acabar co<br>Alcançar<br>Assegura<br>Assegura   | om a fome, alcançar a segurança a<br>om a pobreza em todas as suas for<br>a igualdade de gênero e empodera<br>ir a disponibilidade e gestão sustent<br>ir a educação inclusiva e equitativa                                                                                                    | limentar e melhor<br>mas, em todos os<br>r todas as mulher<br>:ável da água e sa<br>e de qualidade, e                                                                                                    | ria da nutrição e promove<br>s lugares.<br>res e meninas.<br>aneamento para todos.<br>e promover oportunidade:                                                                                                    | er a agricultura sustentáve<br>s de aprendizagem ao lone                                                                                                    | el.<br>go da vida para todo                            | os.         |                |
| Acabar co<br>Acabar co<br>Alcançar<br>Assegura<br>Assegura   | om a fome, alcançar a segurança a<br>om a pobreza em todas as suas for<br>a igualdade de gênero e empodera<br>ur a disponibilidade e gestão sustent<br>ur a educação inclusiva e equitativa<br>Resetator <b>()</b> total 1100 <b>(</b> ) forma <b>(</b> )                                                                                                    | limentar e melhor<br>mas, em todos os<br>r todas as mulher<br>tável da água e sa<br>e de qualidade, e<br>Platithe in                                                                                                    | ria da nutrição e promove<br>a lugares.<br>res e meninas.<br>aneamento para todos.<br>e promover oportunidade:                                                                                                    | er a agricultura sustentáve<br>s de aprendizagem ao long<br>()) Pro-Reiten ()) #ro-Reit                                                                                                    | el.<br>go da vida para todo<br>en S 9004 × 4           | os.         | - 0            |
| Acabar co<br>Acabar co<br>Alcançar<br>Assegura<br>Assegura   | om a fome, alcançar a segurança a<br>om a pobreza em todas as suas for<br>a igualdade de gênero e empodera<br>or a disponibilidade e gestão sustent<br>or a educação inclusiva e equitativa<br>Remetador <b>()</b> total to <b>()</b> here de<br><b>()</b> A <b>()</b> here de                                                                                                    | limentar e melhor<br>mas, em todos os<br>r todas as mulher<br>tável da água e sa<br>e de qualidade, e<br>Plantha ar<br>Subr garbertania                                                                                                    | ria da nutrição e promove<br>s lugares.<br>res e meninas.<br>aneamento para todos.<br>e promover oportunidade:                                                                                                    | er a agricultura sustentáve<br>s de aprendizagem ao lon                                                                                                    | el.<br>go da vida para todo<br>en S 904A × +<br>en 2 & | os.<br>+ ~  | - a            |
| Acabar co<br>Acabar co<br>Alcançar<br>Assegura<br>Assegura   | om a fome, alcançar a segurança a<br>om a pobreza em todas as suas for<br>a igualdade de gênero e empodera<br>or a disponibilidade e gestão sustent<br>or a educação inclusiva e equitativa<br>e equitativa<br>frentester<br>O A = https://opuidena.com                                                                                                    | limentar e melhor<br>mas, em todos os<br>r todas as mulher<br>tável da água e sz<br>e de qualidade, e                                                                                                    | ria da nutrição e promove<br>s lugares.<br>res e meninas.<br>aneamento para todos.<br>e promover oportunidade:                                                                                                    | er a agricultura sustentáve<br>s de aprendizagem ao lon<br>()) Pro-Reito<br>popula fractico diana ()) Pro-Reito                                                                                                    | el.<br>go da vida para todo<br>en S 9064 - X 4         | os.<br>+ ~  | - 0<br>- 0     |
| Acabar co<br>Acabar co<br>Alcançar<br>Assegura<br>Assegura   | om a fome, alcançar a segurança a<br>om a pobreza em todas as suas for<br>a igualdade de gênero e empodera<br>ir a disponibilidade e gestão sustent<br>ir a educação inclusiva e equitativa<br>Resultada:                                                                                                    | limentar e melhor<br>mas, em todos os<br>r todas as mulher<br>rável da água e sz<br>e de qualidade, e<br>Plantha a<br>dubr oper pendonna<br>mo base para o maumo                                                                                                    | ria da nutrição e promovo<br>s lugares.<br>res e meninas.<br>aneamento para todos.<br>e promover oportunidade:                                                                                                    | er a agricultura sustentáve<br>s de aprendizagem ao long<br>() Pro-Reina<br>pomos friedoch plani Tabate                                                                                                    | el.<br>go da vida para todo<br>m (                     | )5.<br>+ ×  | - 0            |
| Acabar co<br>Acabar co<br>Alcançar<br>Assegura<br>Assegura   | om a fome, alcançar a segurança a<br>om a pobreza em todas as suas for<br>a igualdade de gênero e empodera<br>ur a disponibilidade e gestão sustent<br>ur a educação inclusiva e equitativa<br>Residue () () () () () () () () () ()<br>() () () () () () () () () () () () () (                                                                                                    | limentar e melhor<br>mas, em todos os<br>r todas as mulher<br>tável da água e sz<br>e de qualidade, e<br>Plantha é<br>Subroportectorio<br>ma base para o teauma                                                                                                    | ria da nutrição e promove<br>s lugares.<br>res e meninas.<br>aneamento para todos.<br>e promover oportunidade:                                                                                                    | er a agricultura sustentáve<br>s de aprendizagem ao long<br>()) Pro-Reiton ()) Pro-Reito<br>popular francéscia plana Tabalac                                                                                                    | el.<br>go da vida para todo<br>en Soca - x 4<br>- 0 12 | os.         | - a            |
| Acabar co<br>Acabar co<br>Alcançar<br>Assegura<br>Assegura   | om a fome, alcançar a segurança a<br>om a pobreza em todas as suas for<br>a igualdade de gênero e empodera<br>ur a disponibilidade e gestão sustent<br>ur a educação inclusiva e equitativa<br>e equitativa<br>e equitativ                                                                                                    | limentar e melhor<br>mas, em todos os<br>r todas as mulher<br>tável da água e se<br>e de qualidade, e<br>Plantha m<br>autor aparte da autor<br>no base parte o tasumo                                                                                                    | ria da nutrição e promove<br>s lugares.<br>res e meninas.<br>aneamento para todos.<br>e promover oportunidade:<br>Marteleser Marteleser<br>Marteleser Marteleser<br>Anecto:                                                                                                    | er a agricultura sustentáve<br>s de aprendizagem ao long<br>() Pro-Retron<br>provie fractorio deno Tratalac                                                                                                    | el.<br>go da vida para todo<br>en sogaaa x +           | )5.<br>+ ~  | - 0<br>3 ± 0   |
| Acabar co<br>Acabar co<br>Alcançar<br>Assegura<br>Assegura   | om a fome, alcançar a segurança a<br>om a pobreza em todas as suas for<br>a igualdade de gênero e empodera<br>ir a disponibilidade e gestão sustent<br>ir a educação inclusiva e equitativa<br>Resultada:<br>C A = https://gos.idena.ed<br>Pearassia<br>Resultada:<br>D A = https://gos.idena.ed<br>Pearassia<br>Resultada:<br>Pearassia                                                                                                    | limentar e melhor<br>mas, em todos os<br>r todas as mulher<br>sável da água e sz<br>e de qualidade, e<br>Plantha e<br>Subr gentrestation<br>mo base para o teaumo                                                                                                    | ria da nutrição e promovo<br>s lugares.<br>res e meninas.<br>aneamento para todos.<br>s promover oportunidades<br>no frotessor in interviti<br>interviti interviti da interviti<br>interviti interviti da interviti<br>interviti interviti da interviti<br>interviti da interviti da interviti<br>interviti da interviti da interviti<br>interviti da interviti da interviti<br>interviti da interviti da interviti da interviti<br>interviti da interviti da interviti da interviti<br>interviti da interviti da intervita interviti da interviti da intervita interviti da interviti                                                                                                    | er a agricultura sustentáve<br>s de aprendizagem ao long<br>() Pro-Reiton<br>pronte frive Schipplant Totalto                                                                                                    | el.<br>go da vida para todo<br>m                       | os.         | - 0            |
| Acabar co<br>Acabar co<br>Alcançar<br>Assegura<br>Assegura   | om a fome, alcançar a segurança a<br>om a pobreza em todas as suas for<br>a igualdade de gênero e empodera<br>or a disponibilidade e gestão sustent<br>or a educação inclusiva e equitativa<br>Residue E total. 11 Petros da<br>O A = http://opu.ukena.et<br>Residue E bits ome sets intende es<br>Residue E bits ome sets intende es<br>Residue E bits ome sets intende es                                                                                                    | limentar e melhor<br>mas, em todos os<br>r todas as mulher<br>tável da água e sz<br>e de qualidade, e<br>Plantha e<br>Autor<br>mo base para o resume                                                                                                    | ria da nutrição e promove<br>s lugares.<br>res e meninas.<br>aneamento para todos.<br>e promover oportunidade:<br>Manufocula Finlacofalement<br>en cito                                                                                                    | er a agricultura sustentáve<br>s de aprendizagem ao lon<br>()) Pro-Reina<br>popula fraction ()) Pro-Reina<br>popula fraction ()                                                                                                    | el.<br>go da vida para todo<br>m S 9044 X +            | 55.         | - 0            |
| Acabar co<br>Acabar co<br>Alcançar<br>Assegura<br>Assegura   | om a fome, alcançar a segurança a<br>om a pobreza em todas as suas for<br>a igualdade de gênero e empodera<br>ur a disponibilidade e gestão sustent<br>ur a educação inclusiva e equitativa<br><b>Fender: Distriction e equitativa</b><br><b>Fender: Distriction e equitativa</b><br><b>Fender: Distriction e equitativa</b><br><b>Fender: Distriction e e e equitativa</b><br><b>Fender: Distriction e e e e e e e e e e e e e e e e e e e</b>                                                                                                    | limentar e melhor<br>mas, em todos os<br>r todas as mulher<br>tável da água e se<br>e de qualidade, e                                                                                                    | ria da nutrição e promove<br>s lugares.<br>res e meninas.<br>aneamento para todos.<br>e promover oportunidade:                                                                                                    | er a agricultura sustentáve<br>s de aprendizagem ao long<br>() Pro-Reiten () Pro-Reit<br>proprie francésci plantification                                                                                                    | el.<br>go da vida para todo                            | р.          | - 0<br>3 2 3   |
| Acabar co<br>Acabar co<br>Alcançar<br>Assegura<br>Assegura   | om a fome, alcançar a segurança a<br>om a pobreza em todas as suas for<br>a igualdade de gênero e empodera<br>or a disponibilidade e gestão sustent<br>or a educação inclusiva e equitativa<br>Resultation () () () () () () () () () () ()<br>() () () () () () () () () () () () ()<br>() () () () () () () () () () () () () (                                                                                                    | limentar e melhor<br>mas, em todos os<br>r todas as mulher<br>tável da água e sa<br>e de qualidade, e<br><b>e Transformentario</b><br>Subr regeneredente<br>mo base pare e resumo                                                                                                    | ria da nutrição e promovo<br>s lugares.<br>res e meninas.<br>aneamento para todos.<br>e promover oportunidade:                                                                                                    | er a agricultura sustentáve<br>s de aprendizagem ao long<br>() Pro-Reina<br>pro-Reina<br>() Pro-Reina<br>() Pro | el.<br>go da vida para todo<br>en sogaan x +           | 55.         | - 0            |
| Acabar co<br>Acabar co<br>Alcançar a<br>Assegura<br>Assegura | om a fome, alcançar a segurança a<br>om a pobreza em todas as suas for<br>a igualdade de gênero e empodera<br>ir a disponibilidade e gestão sustent<br>ir a educação inclusiva e equitativa<br>Resetado:                                                                                                    | limentar e melhor<br>mas, em todos os<br>r todas as mulher<br>tável da água e sz<br>e de qualidade, e<br>Plantha a<br>dubr parte chasamo                                                                                                    | ria da nutrição e promovo<br>s lugares.<br>res e meninas.<br>aneamento para todos.<br>e promover oportunidade:                                                                                                    | er a agricultura sustentáve<br>s de aprendizagem ao long<br>() Pro-Reiton<br>() Pro-Reiton<br>() P                                  | el.<br>go da vida para todo                            |             | - 0            |
| Acabar co<br>Acabar co<br>Alcançar<br>Assegura<br>Assegura   | om a fome, alcançar a segurança a<br>om a pobreza em todas as suas for<br>a igualdade de gênero e empodera<br>ur a disponibilidade e gestão sustent<br>ur a educação inclusiva e equitativa<br>Resultat:                                                                                                    | limentar e melhor<br>mas, em todos os<br>r todas as mulher<br>tável da água e se<br>e de qualidade, e<br>Plancha e<br>autor<br>no base para o resume                                                                                                    | ria da nutrição e promove<br>s lugares.<br>res e meninas.<br>aneamento para todos.<br>e promover oportunidade:<br>In Frateser Information<br>frateser Information<br>en CIC)                                                                                                    | er a agricultura sustentáve<br>s de aprendizagem ao long<br>() Pro-Retres<br>provie fracture () Pro-Ret<br>provie fracture de la company<br>fracture de la company<br>fracture de                                                                                                    | el.<br>go da vida para todo                            | 55.         | - 0<br>- 0     |
| Acabar co<br>Acabar co<br>Alcançar<br>Assegura<br>Assegura   | om a fome, alcançar a segurança a<br>om a pobreza em todas as suas for<br>a igualdade de gênero e empodera<br>or a disponibilidade e gestão sustent<br>or a educação inclusiva e equitativa<br>Resultat:<br>COA = https://gos.utena.et<br>COA = https://gos.utena.et<br>Recumo:=lites.compo.seri.utenade.co<br>Recumo:=lites.compo.seri.utenade.co<br>Doboruto:<br>Recumo:=lites.compo.seri.utenade.co<br>Doboruto:<br>Recumo:=lites.compo.seri.utenade.co<br>Doboruto:<br>Recumo:=lites.compo.seri.utenade.co<br>Doboruto:<br>Recumo:=lites.compo.seri.utenade.co<br>Doboruto:<br>Recumo:=lites.compo.seri.utenade.co<br>Doboruto:<br>Recumo:=lites.compo.seri.utenade.co<br>Doboruto:<br>Recumo:=lites.compo.seri.utenade.co<br>Doboruto:<br>Recumo:=lites.compo.seri.utenade.co<br>Doboruto:<br>Recumo:=lites.compo.seri.utenade.co<br>Doboruto:<br>Recumo:=lites.compo.seri.utenade.co<br>Doboruto:<br>Recumo:=lites.compo.seri.utenade.co                                                                                                    | limentar e melhor<br>mas, em todos os<br>r todas as mulher<br>tável da água e sa<br>e de qualidade, e<br>Platithe in<br>Subr regelered inter<br>subr regelered inter<br>to base pare e reserve                                                                                                    | ria da nutrição e promovo<br>a lugares.<br>res e meninas.<br>aneamento para todos.<br>a promover oportunidade:<br>for Professor information<br>for Professor information<br>formation information<br>formation<br>formation<br>formation<br>forma | er a agricultura sustentáve<br>s de aprendizagem ao long<br>() Pro-Reina () Pro-Rein<br>pro-Reina () Pro-Reina<br>pro-Reina () Pro-Reina<br>() Pro-Reina () Pro-Reina<br>() Pro-Reina () Pro-Reina<br>() Pro-Reina () Pro-Reina () Pro-Reina<br>() Pro-Reina () Pro-Reina () Pro-Rei                                                                                                    | el.<br>go da vida para todo<br>en sogaan x +           |             |                |
| Acabar co                                                    | om a fome, alcançar a segurança a<br>om a pobreza em todas as suas for<br>a igualdade de gênero e empodera<br>ir a disponibilidade e gestão sustent<br>ir a educação inclusiva e equitativa<br>Resultada:<br>Resultada:                                                                                                    | limentar e melhor<br>mas, em todos os<br>r todas as mulher<br>tável da água e sz<br>e de qualidade, e<br>Plantha e<br>Author<br>para para o reasuns                                                                                                    | ria da nutrição e promovo<br>s lugares.<br>res e meninas.<br>aneamento para todos.<br>e promover oportunidade:<br>for frotesso: Minese (12)<br>for frotesso: Minese (12)<br>for frotesso: Minese (12)                                                                                                    | er a agricultura sustentáve<br>s de aprendizagem ao long<br>() Pro-Reitor<br>popular fractico plant Tratalec                                                                                                    | el.<br>go da vida para todo<br>m                       |             | - 0            |
| Acabar co<br>Acabar co<br>Alcançar i<br>Assegura<br>Assegura | om a fome, alcançar a segurança a<br>om a pobreza em todas as suas for<br>a igualdade de gênero e empodera<br>ur a disponibilidade e gestão sustent<br>ur a educação inclusiva e equitativa<br><b>Feestace:</b><br><b>Feestace:</b><br><b>CO A ==</b> https://ope.cdema.ex<br><b>Peerstace:</b><br><b>Resultat:</b><br><b>Resultat:</b><br><b>Re</b> | limentar e melhor<br>mas, em todos os<br>r todas as mulher<br>tável da água e sz<br>e de qualidade, e<br>Partir e part e tracers<br>To base part e tracers                                                                                                    | ria da nutrição e promove<br>s lugares.<br>res e meninas.<br>aneamento para todos.<br>e promover oportunidade:<br>Im Fratesor Im Inter (12)<br>Another Inter (12)                                                                                                    | er a agricultura sustentáve<br>s de aprendizagem ao long<br>() Pro-Reiten () Pro-Reit<br>proprie francésci plantification                                                                                                    | el.<br>go da vida para todo                            |             | - 0            |
| Acabar co                                                    | om a fome, alcançar a segurança a<br>om a pobreza em todas as suas for<br>a igualdade de gênero e empodera<br>ur a disponibilidade e gestão sustent<br>ur a educação inclusiva e equitativa<br>Resultat:                                                                                                    | limentar e melhor<br>mas, em todos os<br>r todas as mulher<br>tável da água e se<br>e de qualidade, e<br>Plantha m<br>autor aparte da autor<br>base parte da autor<br>da autor                                                                                                    | ria da nutrição e promove<br>s lugares.<br>res e meninas.<br>aneamento para todos.<br>e promover oportunidade:<br>for Professor in Information<br>for Professor in Information<br>for anticologia in Information<br>for CIC)                                                                                                    | er a agricultura sustentáve<br>s de aprendizagem ao long<br>() Pro-Reina<br>provie frive Schiption Tracato                                                                                                    | el.<br>go da vida para todo                            |             |                |
| Acabar co                                                    | om a fome, alcançar a segurança a<br>om a pobreza em todas as suas for<br>a igualdade de gênero e empodera<br>or a disponibilidade e gestão sustent<br>or a educação inclusiva e equitativa<br>resultation e equitativa<br>resultation e equitativa<br>resultation e equitativa<br>resultation e equitativa<br>resultation e equitativa<br>resultation e equitativa<br>resultation e e equitativa<br>resultation e equitativa<br>resultation e e e e e e e e e e e e e e e e e e e                                                                                                    | limentar e melhor<br>mas, em todos os<br>r todas as mulher<br>tável da água e sa<br>e de qualidade, e                                                                                                    | ria da nutrição e promova<br>a lugares.<br>res e meninas.<br>aneamento para todos.<br>a promover oportunidade:<br>fin Professor information<br>financial information<br>financial information<br>financi                                                                                                    | er a agricultura sustentáve<br>s de aprendizagem ao long<br>() Pro-Reina () Pro-Rein<br>pro-Reina () Pro-Reina<br>pro-Reina () Pro-Reina<br>() Pro-Reina () Pro-Reina<br>() Pro-Reina () Pro-Reina () Pro-Reina<br>() Pro-Reina () Pro-Reina () Pro-Rei                                                                                                    | el.<br>go da vida para todo                            |             |                |
| Acabar co                                                    | om a fome, alcançar a segurança a<br>om a pobreza em todas as suas for<br>a igualdade de gênero e empodera<br>ur a disponibilidade e gestão sustent<br>ur a educação inclusiva e equitativa<br>Resultado:                                                                                                    | limentar e melhor<br>mas, em todos os<br>r todas as mulher<br>tável da água e sa<br>e de qualidade, e<br>References<br>Subragantes<br>subragantes<br>subragantes | ria da nutrição e promovo<br>s lugares.<br>res e meninas.<br>aneamento para todos.<br>s promover oportunidades<br>in Professor in Information<br>de Cto)                                                                                                    | er a agricultura sustentáve<br>s de aprendizagem ao long<br>() Pro-Reitor<br>() Pro-Reitor<br>() P                                  | el.<br>go da vida para todo<br>m                       |             |                |

| Abstract:*                                                                                                    |
|----------------------------------------------------------------------------------------------------|
|                                                                                                    |
|                                                                                                    |
|                                                                                                    |
|                                                                                                    |
|                                                                                                    |
|                                                                                                    |
|                                                                                                    |
|                                                                                                    |
| 0000/1500                                                                                                    |
| Keywords: *                                                                                                    |
|                                                                                                    |
|                                                                                                    |
| 00/78                                                                                                    |
| CORPO DO RELATÓRIO (SELECIONE AS DIFERENTES ABAS PARA PREENCHER TODOS AS SEÇÕES DO RELATÓRIO)                                                             |
| Introdução * Netodologia * Resultados e Discussões * Conclusões * Referências *                                                                           |
| A laborado de cardo a tento do tento la o como do a cardo e cardo a biblio conferencia do de como de secondo                                              |
| A modulas expecto terna do tabalino de pesqueso, relacionando o com a biología de consultada. Trata-se do elemento<br>explicativo do autor para o leitor. |
|                                                                                                    |
|                                                                                                    |
| Preencher todos itens e abas                                                                                                    |
|                                                                                                    |
|                                                                                                    |
|                                                                                                    |
|                                                                                                    |
|                                                                                                    |
|                                                                                                    |
| •                                                                                                    |
| 0000/4000                                                                                                    |
| Apenas Gravar (Rascunho) Gravar e Enviar Cancelar                                                                                                    |
|                                                                                                    |
|                                                                                                    |

## Após o envio o Sigaa apresentará a mensagem abaixo:

| UFERSA - SIGAA - Sistema Integrado de Gestão de Ativio       | dades Academicas       | At        | A- Ajuud: lem   | po de Sessao: 00:25 SAIR |  |
|--------------------------------------------------------------|------------------------|-----------|-----------------|--------------------------|--|
| (Deslogar)                                                   | Semestre atual: 2024.1 | 🞯 Módulos | 🍏 Caixa Postal  | 🍗 Abrir Chamado          |  |
| CENTRO DE CIENCIAS AGRARIAS (11.01.00.11)                    | 📲 Menu Discente        |           | 🕺 Alterar senha |                          |  |
| • Relatório Final de Bolsa enviado com sucesso!              |                        |           |                 | (x) fechar mensager      |  |
| Portal do Discente > Relatório Final de Iniciação (          | CIENTÍFICA             |           |                 | ful series series a      |  |
|                                                              | ATENÇÃO!               |           |                 |                          |  |
| Não se esqueça de enviar também o resumo do Congresso de Ini | iciação Científica.    |           |                 |                          |  |

# MÓDULO II – EMISSÃO DE PARECER DO ORIENTADOR

1. Acessar o SIGAA, clicar na aba Pesquisa > Relatórios de Iniciação Científica > Relatórios Finais > Consulta/Emitir Parecer.

| IFERSA - SIGAA -                       | Sistema Integrado de Gestão de                                                                                                    | e Atividades Acadêmicas                                              | A+ /                            | A- Ajuda? Tempo de Sessão                                                 | 00:25 SAI  |
|----------------------------------------|----------------------------------------------------------------------------------------------------|----------------------------------------------------------------------|---------------------------------|---------------------------------------------------------------------------|------------|
|                                        | Alterar vinculo                                                                                                    |                                                                      | 😏 Módulos                       | 🔮 Caixa Postal 🏷 Abr                                                      | ir Chamado |
| Ensino 🤱 Chefia                        | Pesquisa 🍞 Extensão 🎄 Acões de                                                                                                    | e Ensino 🔿 Convênios 🗖 Biblioteca                                    | Menu Docente Producão Inteleco  | Alterar senta                                                             | Outros     |
| Não há notícias ca                     | Área Qualis/Capes<br>Grupos de Pesquisa<br>Solicitação de Apoio<br>Projetos de Pesquisa<br>Planos de Trabalho<br>Pelatórico de Jordenão Científica       | Palatérian Darcibin                                                  | Edit.                           | Minhas Mensagens<br>Trocar Foto<br>ar Dados do Site Pessoal do<br>Docente |            |
| Minhas turmas no<br>Componente Currici | Relatórios de Iniciação Científica<br>Congresso de Iniciação Científica<br>Declarações<br>Consultar Áreas de Conhecimento<br>Acessar Portal do Consultor | Relatórios Finais Co<br>Relatórios Finais Co<br>I / Horário Alunos** | onsultar/Emitir Parecer<br>Chat | er Agenda das Turmas                                                      |            |
| FTC0034 - ESTATISTIC                   | Notificar Invenção<br>Infraestrutura de Pesquisa                                                                                                    | 2M2345<br>60 (12/08/2024 - 25 / 25<br>13/12/2024)                    | 98                              | Penódicos CAPES Oficios<br>Fórum Docente                                  | Betrônicos |

### 2. Selecionar o relatório e clicar no ícone 📓 para emitir o parecer.

|                          | - A                                        | 🎯 Módulos            | Caixa Postal    | 🍗 Abrir Chamado |
|--------------------------|--------------------------------------------|----------------------|-----------------|-----------------|
|                          |                                            | 📲 Menu Docente       | 🔗 Alterar senha |                 |
| PORTAL DO DOCENTE > PARE | cer de Relatórios Finais de Iniciação Cien | TÍFICA               |                 |                 |
|                          | 📃: Visualizar Relatório 🔓                  | : Emitir Parecer     |                 |                 |
|                          | RELATÓRIOS FINAIS DOS PLANOS DE 1          | RABALHO EM ANDAMENTO |                 | -               |
| Discente                 | Projeto de Pesquisa                        | Data de Envio        | Parecer Emit    | ido?            |
|                          |                                            |                      |                 |                 |
|                          |                                            |                      |                 |                 |
|                          |                                            |                      |                 |                 |
|                          |                                            |                      |                 |                 |
|                          |                                            |                      |                 |                 |
|                          |                                            |                      |                 |                 |
|                          |                                            |                      |                 |                 |
|                          |                                            |                      |                 | 00              |

# 3. Preencher todos os itens de avaliação de desempenho do discente, fazer a justificativa da nota final e emitir o parecer.

|         | PONTUAÇÃO                             | COMPETÊNCIA                               | PONTUAÇÃO         | COMPETÊNCIA                               |  |  |
|---------|---------------------------------------|-------------------------------------------|-------------------|-------------------------------------------|--|--|
| ens     | 0.0                                   | Criatividade                              | 0.0               | Capacidade de análise                     |  |  |
|         | 0.0                                   | Capacidade de assimilação de conhecimento | 0.0               | Capacidade de expressão verbal            |  |  |
|         | 0.0                                   | Capacidade de expressão escrita           | 0.0               | Comportamento ético                       |  |  |
|         | 0.0                                   | Relacionamento com o professor orientador | 0.0               | Relacionamento com os discentes da equipe |  |  |
|         | 0.0                                   | Liderança                                 | 0.0               | Iniciativa                                |  |  |
|         | 0.0                                   | Organização                               | 0.0               | Interesse                                 |  |  |
|         | 0.0                                   | Responsabilidade                          | 0.0               | Predisposição a acolher recomendações     |  |  |
|         | 0.0                                   | Assiduidade                               | 0.0               | Pontualidade                              |  |  |
| 1       | Nota final atribuída ao discente: 0.0 |                                           |                   |                                           |  |  |
| Comenta | ário e justificativa<br>atribuída     | da nota final<br>ao discente:             | ner justificativa |                                           |  |  |

#### Após a emissão de parecer o Sigaa apresentará a mensagem abaixo:

| UFERSA - SIGAA - Sistema Integrado de Gestão de Atividades Acadêmicas | A+             | A-   Ajuda?   Terr | po de Sessão: 00:25 SAIR |
|-----------------------------------------------------------------------|----------------|--------------------|--------------------------|
|                                                                       | 🎯 Módulos      | 🍏 Caixa Postal     | 🍗 Abrir Chamado          |
|                                                                       | 📲 Menu Docente | 🔗 Alterar senha    |                          |
| • Parecer de relatório final emitido com sucesso!                     |                |                    |                          |
|                                                                       |                |                    | (x) fechar mensagens     |
| Portal do Docente > Parecer de Relatórios Finais de Iniciação Científ | ICA            |                    |                          |